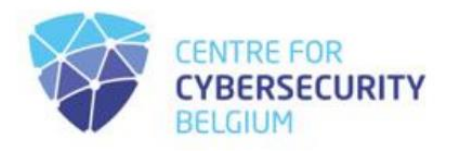

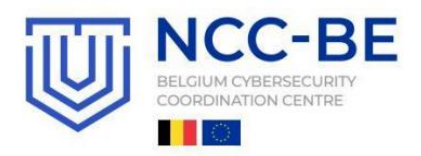

# PLATEFORME DE CYBERSÉCURITÉ NCC-BE RÈGLES D'ENREGISTREMENT DES UTILISATEURS

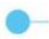

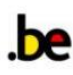

Cette communauté exclusive est ouverte aux organisations soucieuses de la cybersécurité et légalement enregistrées, dont le siège social est en Belgique, offrant ainsi une occasion unique de s'engager avec l'écosystème belge de la cybersécurité.

Veuillez noter que les organisations éligibles doivent d'abord <u>s'inscrire sur la plateforme</u> <u>SafeonWeb@work du CCB</u> avant de pouvoir demander leur adhésion sur la plateforme NCC-BE.

Pour savoir si vous êtes admissible, consultez les critères d'adhésion au NCC-BE.

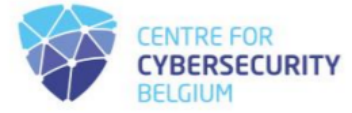

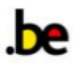

Une fois que vous vous êtes connecté avec succès sur la plateforme SafeonWeb@work, choisissez sur le côté gauche de votre écran l'icône « Communauté NCC-BE », comme indiqué ci-dessous :

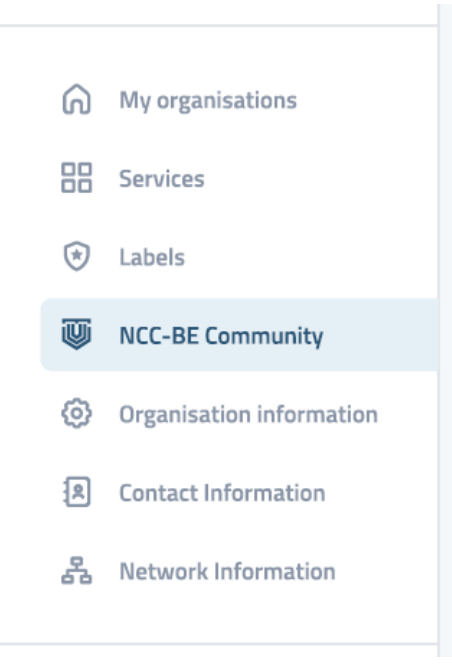

Entrez l'adresse e-mail que vous souhaitez utiliser pour rejoindre la communauté NCC-BE :

#### Enter the email address you would like to use to join the NCC-BE community:

| ☑ Your email address | Request to join the NCC-BE community |
|----------------------|--------------------------------------|
|----------------------|--------------------------------------|

En cas de réussite, l'invite de confirmation suivante s'affiche :

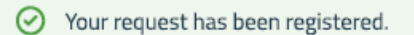

Dans le même temps, dans la partie inférieure de l'écran, vous aurez un bouton vert, avec le lien vers la plateforme d'inscription NCC-BE :

Join the NCC-BE Community

Vous avez déjà un compte ? Connectez-vous et inscrivez-vous à la communauté BE !

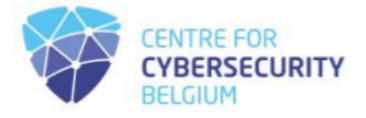

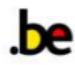

Vous avez déjà un compte, mais vous avez oublié votre mot de passe ? Consultez la procédure de réinitialisation du mot de passe utilisateur.

Si vous êtes éligible, que vous n'avez pas de compte et que vous souhaitez en créer un, suivez les étapes ci-dessous.

https://community.ncc.belgium.be

Introst/community.ncc.belgium.be

Introst/community.ncc.belgium.be

Introst/community.ncc.belgium.be

Introst/community.ncc.belgium.be

Introst/community.ncc.belgium.be

Introst/community.ncc.belgium.be

Introst/community.ncc.belgium.be

Introst/community.ncc.belgium.be

Introst/community.ncc.belgium.be

Introst/community.ncc.belgium.be

Introst/community.ncc.belgium.be

Introst/community.ncc.belgium.be

Introst/community.ncc.belgium.be

Introst/community.ncc.belgium.be

Introst/community.ncc.belgium.be

Introst/community.ncc.belgium.be

Introst/community.ncc.belgium.be

Introst/community.ncc.belgium.be

Introst/community.ncc.belgium.be

Introst/community.ncc.be

Introst/community.ncc.be

Introst/community.ncc.be

Introst/community.ncc.be

Introst/community.ncc.be

Introst/community.ncc.be

Introst/community.ncc.be

Introst/community.ncc.be

Introst/community.ncc.be

Introst/community.ncc.be

Introst/community.ncc.be

Introst/community.ncc.be

Introst/community.ncc.be

Introst/community.ncc.be

Sur <u>https://community.ncc.belgium.be,</u> vous verrez la page de connexion comme suit :

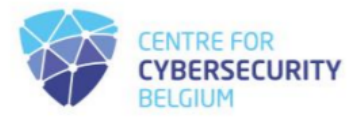

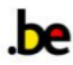

Sélectionnez l'option « Je souhaite créer un compte ».

| Attps://community.ncc.belgium.be |                                                                                                    | A to 🖬 🕄 🗇 te 🖓 …                                                              |
|----------------------------------|----------------------------------------------------------------------------------------------------|--------------------------------------------------------------------------------|
|                                  |                                                                                                    | Go to NCC-BE cybersecurity competence platform portal O<br>Contact via email G |
| [                                | NCC-BE<br>CYBERSECURITY<br>COMPETENCE<br>PLATFORM<br>NCC-BE CYBERSECURITY COMPETENCE PLATFORM PRIVATE SPACE | O ACC BE                                                                       |
|                                  | Email                                                                                                    |                                                                                |
|                                  |                                                                                                    |                                                                                |
|                                  | Password                                                                                                    |                                                                                |
|                                  |                                                                                                    |                                                                                |
| M ACC-BE                         | Login                                                                                                    |                                                                                |
|                                  | I want to create an account                                                                                 |                                                                                |
|                                  | I forgot my password                                                                                        |                                                                                |

Veuillez entrer l'adresse e-mail que vous souhaitez utiliser pour créer le compte dans le champ « Email ».

| « Linui ».                       |                                                   |                                                                                          |
|----------------------------------|---------------------------------------------------|------------------------------------------------------------------------------------------|
| https://community.ncc.belgium.be |                                                   |                                                                                          |
|                                  | NCC-BE<br>CYBERSECURITY<br>COMPETENCE<br>PLATFORM | Go to NCC-BE cybersecurity competence platform portal O<br>Contact via email 2<br>38-00N |
|                                  | Email                                             | and a second                                                                             |
| носон                            | Create account Back to login                      |                                                                                          |

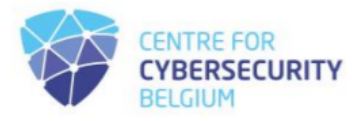

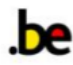

Ensuite, procédez en cliquant sur le bouton « Créer un compte ».

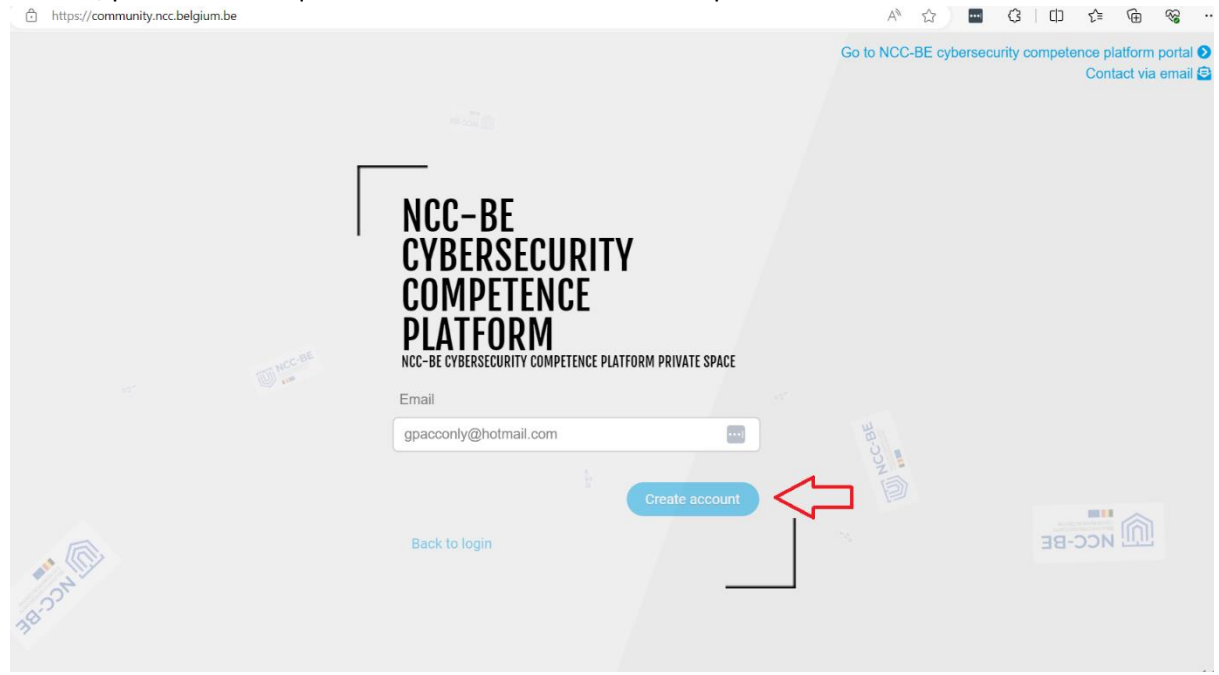

Par la suite, vous recevrez un message confirmant qu'un e-mail contenant le mot de passe requis pour la connexion a été envoyé à l'adresse e-mail fournie.

| https://community.ncc.belgium.be |                                                                                                    | A 🟠 🖬 3  <br>Go to NCC-BE cyb <mark>ersecurity com</mark><br>An em<br>your n<br>passw | D t₂ ⊕ % …<br>elence platform cortal<br>ail has been sent tonall en<br>alibox with a generated<br>ord |
|----------------------------------|----------------------------------------------------------------------------------------------------|---------------------------------------------------------------------------------------|----------------------------------------------------------------------------------------------------|
|                                  | NCC-BE<br>CYBERSECURITY<br>COMPETENCE<br>PLATFORM<br>NCC-BE CYBERSECURITY COMPETENCE PLATFORM PRIVATE SPACE<br>Email |                                                                                       |                                                                                                    |
| A CONTRACTOR                     | gpacconly@hotmail.com                                                                                                |                                                                                       | M CC-8                                                                                                |

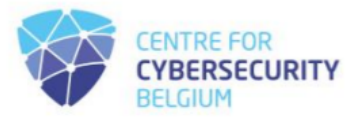

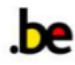

Accédez à votre boîte mail et localisez l'e-mail de l'expéditeur : <u>no-reply@ccb.belgium.be</u> avec l'objet : [Plateforme de compétences en cybersécurité NCC-BE] Nouveau compte

| [NCC- | BE cybersecurity competence platform] New account                  |   |   |                           |
|-------|--------------------------------------------------------------------|---|---|---------------------------|
| N     | no-reply@ccb.belgium.be                                            | 4 | « | → □□ → □ 10.04.2024 11:25 |
|       | Dear new user,                                                     |   |   |                           |
|       | An account has been created with your email.                       |   |   |                           |
|       | Your password: 0kOD!\$tS9Q@fE&zL                                   |   |   |                           |
|       | To log in, please go to this link: click here                      |   |   |                           |
|       | It is recommended to change the password from the profile section. |   |   |                           |
|       | Sincerely,                                                         |   |   |                           |
|       | NCC-BE cybersecurity competence platform Support Team              |   |   |                           |

Parfois, l'e-mail peut être automatiquement dirigé vers votre dossier spam, veuillez donc vérifier si vous ne le trouvez pas dans votre boîte de réception principale. L'e-mail contient un mot de passe généré pour votre compte et un lien qui vous redirigera vers la page de connexion : <u>https://community.ncc.belgium.be</u>

| [NCC- | BE cybersecurity competence platform] New account                  |   |   |                            |
|-------|--------------------------------------------------------------------|---|---|----------------------------|
| N     | no-reply@ccb.belgium.be                                            | 4 | « | → □ □ → □ 10.04.2024 11:25 |
|       | Dear new user,                                                     |   |   |                            |
|       | An account has been created with your email.                       |   |   |                            |
|       | Your password: 0kOD!\$tS9Q@fE&zL                                   |   |   |                            |
|       | To log in, please go to this link: click here                      |   |   |                            |
|       | It is recommended to change the password from the profile section. |   |   |                            |
|       | Sincerely,                                                         |   |   |                            |
|       | NCC-BE cybersecurity competence platform Support Team              |   |   |                            |

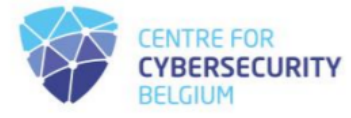

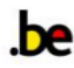

Veuillez cliquer sur le lien fourni ou le saisir manuellement dans votre navigateur Web préféré : <u>https://community.ncc.belgium.be</u>. Vous serez alors redirigé vers la page de connexion.

| https://community.ncc.belgium.be |                                                                                               | A^ (c) 🔤 (3   (1) (2 (6 (6 (6                                                         |
|----------------------------------|-----------------------------------------------------------------------------------------------|---------------------------------------------------------------------------------------|
|                                  |                                                                                               | Go to NCC-BE cybersecurity competence platform portal <b>O</b><br>Contact via email 🗃 |
|                                  | NCC-BE<br>CYBERSECURITY<br>COMPETENCE<br>PLATFORM<br>NCC-BE CYBERSECURITY COMPETENCE PLATFORM | Noc ar                                                                                |
|                                  | Email                                                                                         |                                                                                       |
|                                  |                                                                                               |                                                                                       |
|                                  | Password                                                                                      |                                                                                       |
|                                  |                                                                                               |                                                                                       |
| M MCC-BE                         | Login                                                                                         |                                                                                       |
|                                  | I want to create an account                                                                   | 24                                                                                    |
|                                  | I forgot my password                                                                          |                                                                                       |

Entrez votre adresse e-mail et le mot de passe fourni dans l'e-mail, puis cliquez sur le bouton de connexion.

| O A or https://community.ncc.belgium.be/login |                                                                                                    | ☆                        | ♡ ③ ≦ =                                                              |
|-----------------------------------------------|----------------------------------------------------------------------------------------------------|--------------------------|----------------------------------------------------------------------|
|                                               | _                                                                                                   | Go to NCC-BE cybersecuri | ty competence platform portal <b>∂</b><br>Contact via email <b>⊜</b> |
| N<br>C<br>D<br>N<br>C                         | CC-BE<br>YBERSECURITY<br>OMPETENCE<br>LATFORM<br>BE CYBERSECURITY COMPETENCE PLATFORM PRIVATE SPACE | NCC-BE                   |                                                                      |
| Ema                                           | ail                                                                                                 |                          |                                                                      |
| gpa                                           | acconly@hotmail.com                                                                                 |                          |                                                                      |
| Pas                                           | ssword                                                                                              |                          |                                                                      |
| ••                                            | ••••••                                                                                              |                          |                                                                      |
|                                               | Login                                                                                               | $\Leftrightarrow$        |                                                                      |
|                                               | want to create an account                                                                           |                          |                                                                      |
| If                                            | forgot my password                                                                                  |                          |                                                                      |

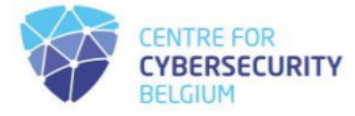

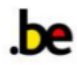

Si les informations d'identification que vous avez fournies sont correctes, vous serez connecté à l'application. Si c'est la première fois que vous vous connectez, vous serez dirigé vers une page affichant les règles de la politique de confidentialité.

| O 🛔 https://commun | nity.ncc. <b>belgium.be</b> /login |                         | 2 | ⊘ ୬ ରି ≡ |
|--------------------|------------------------------------|-------------------------|---|----------|
|                    |                                    |                         |   |          |
|                    |                                    |                         |   |          |
|                    |                                    |                         |   |          |
|                    |                                    |                         |   |          |
|                    |                                    |                         |   |          |
|                    |                                    |                         |   |          |
|                    | 🏞 Legal and usage                  |                         |   |          |
|                    |                                    |                         |   |          |
|                    |                                    |                         |   |          |
|                    | I accept the privacy policy        | No                      |   |          |
|                    |                                    | Open the privacy policy |   |          |
|                    |                                    |                         |   |          |
|                    |                                    |                         |   |          |
|                    |                                    | ✓ Validate my choice    |   |          |
|                    |                                    |                         |   |          |
|                    |                                    |                         |   |          |

Veuillez vérifier les règles de la politique de confidentialité en cliquant sur le lien :

| O A https://commun | nity.ncc. <b>belgium.be</b> /login |                         | ☆ | 9 ( | ම එ ≡ |
|--------------------|------------------------------------|-------------------------|---|-----|-------|
|                    |                                    |                         |   |     |       |
|                    |                                    |                         |   |     |       |
|                    |                                    |                         |   |     |       |
|                    |                                    |                         |   |     |       |
|                    |                                    |                         |   |     |       |
|                    | 🕕 Legal and usage                  |                         |   |     |       |
|                    |                                    |                         |   |     |       |
|                    | I accept the privacy policy        | No                      |   |     |       |
|                    |                                    | Open the privacy policy |   |     |       |
|                    |                                    |                         |   |     |       |
|                    |                                    | ✓ Validate my choice    |   |     |       |
|                    |                                    |                         |   |     |       |
|                    |                                    |                         |   |     |       |

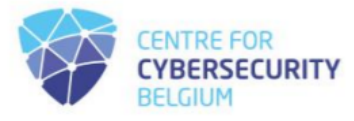

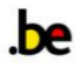

#### Un document s'ouvrira, affichant le contenu de la politique de confidentialité.

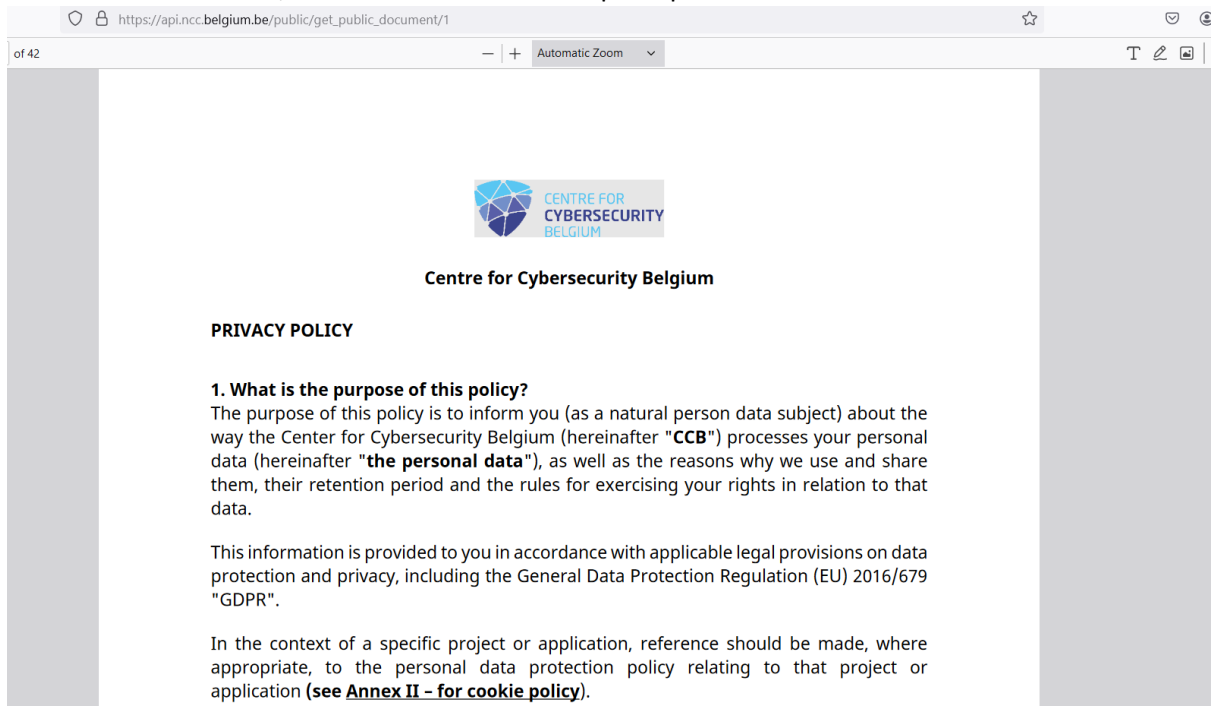

Si vous acceptez la politique, veuillez retourner à la page de connexion et indiquer votre acceptation en cliquant sur le champ inactif.

| O A https://community.ncc.belgium.be/login |                         | \$<br>▽ ( | ) එ ≡ |
|--------------------------------------------|-------------------------|-----------|-------|
|                                            |                         |           |       |
|                                            |                         |           |       |
|                                            |                         |           |       |
|                                            |                         |           |       |
|                                            |                         |           |       |
|                                            |                         |           |       |
|                                            |                         |           |       |
| 🖉 🖈 Legal and usa                          | e                       |           |       |
|                                            |                         |           |       |
|                                            |                         |           |       |
| I accept the privacy policy                | No                      |           |       |
|                                            |                         |           |       |
|                                            | Open the privacy policy |           |       |
|                                            |                         |           |       |
|                                            | ✓ Validate my choice    |           |       |
|                                            |                         |           |       |
|                                            |                         |           |       |
|                                            |                         |           |       |

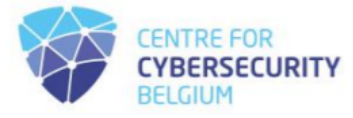

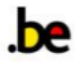

## Après avoir cliqué, il devrait passer à 'Oui' :

| O A https://community.ncc.belgium.be/login |                         | ŝ | ල ා දා ≡ |
|--------------------------------------------|-------------------------|---|----------|
|                                            |                         |   |          |
|                                            |                         |   |          |
|                                            |                         |   |          |
|                                            |                         |   |          |
|                                            |                         |   |          |
| Leyai aliu usaye                           |                         |   |          |
|                                            |                         |   |          |
| I accept the privacy policy                | Yes                     |   |          |
|                                            | Open the privacy policy |   |          |
|                                            |                         |   |          |
|                                            | Validate my choice      |   |          |
|                                            |                         |   |          |
|                                            |                         |   |          |
|                                            |                         |   |          |

Ensuite, cliquez sur « Valider mon choix » pour passer à la page suivante, où vous pouvez enfin accepter la politique de confidentialité.

| $\leftarrow \rightarrow \mathbf{C}$ | O  https://community.ncc.belgium.be/login | 5 | \$ | $\bigtriangledown$ | ۲ | பி |
|-------------------------------------|-------------------------------------------|---|----|--------------------|---|----|
|                                     | HOME                                      |   | 8  |                    |   |    |
|                                     | CONTACT US                                |   |    |                    |   |    |
|                                     | My entities                               |   |    |                    |   |    |
| <b>9</b><br><u>11</u>               | 6                                         |   |    |                    |   |    |

Une page de connexion s'ouvrira ensuite :

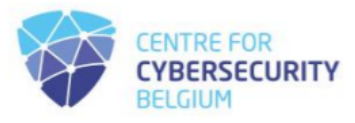

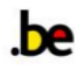

Dans le coin inférieur gauche, les flèches pointent vers le profil de l'utilisateur et les boutons de déconnexion :

| $\leftarrow \rightarrow G$                   | O A https://community.ncc.belgium.be/login | ☆ | V 🌒 🖞 |
|----------------------------------------------|--------------------------------------------|---|-------|
| ≡<br>**                                      | HOME                                       | 6 |       |
| ••<br>•                                      | CONTACT US                                 |   |       |
|                                              | My entities                                |   |       |
| ●     ←     Profile       ▲     ↓     Logout |                                            |   |       |

Sélectionnez le bouton Profil, puis procédez à la mise à jour de votre mot de passe généré.

| $\leftarrow \   \rightarrow \   {\bf G}$ | O A https://community.ncc.belgium.be/profile |                                    | \$                    | ♡ 🌒 |
|------------------------------------------|----------------------------------------------|------------------------------------|-----------------------|-----|
|                                          |                                              |                                    |                       |     |
| *                                        |                                              | Notification                       |                       |     |
|                                          |                                              | Accept to receive communications   | Yes                   |     |
| ¢                                        |                                              |                                    |                       |     |
|                                          | Full name                                    | Accessibility                      |                       |     |
|                                          | Title                                        | Make my profile public             | No                    |     |
|                                          |                                              | Handle                             |                       |     |
|                                          |                                              |                                    | Generate new handle   |     |
|                                          | Actions                                      |                                    |                       |     |
|                                          | Change password                              | Contact                            |                       |     |
|                                          | Open VCF file                                |                                    |                       |     |
|                                          | Delete account                               | Email                              | gpacconly@hotmail.com |     |
| 9                                        |                                              | Include email in my public profile | No                    |     |
| Jîn 🛛                                    |                                              | Telephone                          |                       |     |

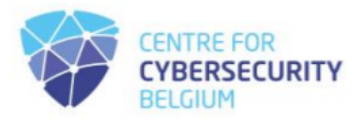

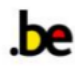

### Cliquez sur « Modifier le mot de passe » :

| $\leftarrow \rightarrow C$ | O A https://community.ncc.belgium.be/profile |                                    | ŝ                     | ♡ (2) |
|----------------------------|----------------------------------------------|------------------------------------|-----------------------|-------|
|                            |                                              |                                    |                       |       |
| *                          |                                              | Notification                       |                       |       |
| •                          |                                              | Accept to receive communications   | Yes                   |       |
| Ð                          | Full name                                    |                                    |                       |       |
|                            |                                              | Accessibility                      |                       |       |
|                            | Title                                        | Make my profile public             | No                    |       |
|                            |                                              | Handle                             |                       |       |
|                            |                                              |                                    | Generate new handle   |       |
|                            | Actions                                      |                                    |                       |       |
|                            | Change password                              | Contact                            |                       |       |
|                            | Open VCF file                                |                                    |                       |       |
|                            | Delete account                               | Email                              | gpacconly@hotmail.com |       |
| 9                          |                                              | Include email in my public profile | No                    |       |
| <b>I</b> L                 |                                              | Telephone                          |                       |       |

Une fenêtre s'affiche dans laquelle vous devez saisir le mot de passe actuel, puis fournir le nouveau, afin de vous assurer qu'il est conforme à la politique de mot de passe. Ensuite, cliquez sur le bouton « Modifier le mot de passe ».

| $\leftarrow \rightarrow$ | C | 🔿 👌 🕶 https://community.ncc. <b>belgium.be</b> /profile                                                                                                    | 5                          | ♡ 🌒 | එ | $\equiv$ |
|--------------------------|---|----------------------------------------------------------------------------------------------------|----------------------------|-----|---|----------|
| =                        |   | Notification                                                                                                    |                            |     |   |          |
| C) C                     |   | Full name                                                                                                    | Yes                        |     |   |          |
|                          |   | Title The password must: Contain at least 1 lowercase alphabetical character Contain at least 1 numeric character Contain at least 1 numeric character Contain at least 1 special character Contain at least 1 special character such as I@#5%*&* De between 8 and 30 characters long | No<br>Conocella new handle |     |   |          |
|                          |   | Actions New password Change Ope                                                                                                    | $\Leftrightarrow$          |     |   |          |
| 9                        |   | Delate account                                                                                                    | mail.com                   |     |   |          |
|                          |   | Include email in my public profile                                                                                                    | No                         |     |   |          |
| 11                       |   | Telephone                                                                                                    |                            |     |   |          |

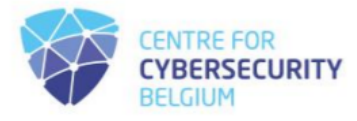

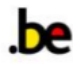

| $\leftrightarrow$ $\rightarrow$ C | O A or https://community.ncc.belgium.be/profile |                                                   | <u>ن</u>                    | ල ම එ ≡  |
|-----------------------------------|-------------------------------------------------|---------------------------------------------------|-----------------------------|----------|
| = <b>*</b>   ⊙                    | 0                                               | Notification<br>Accept to receive communications  | The password<br>changed Yes | has been |
| •                                 | Full name Title                                 | Accessibility<br>Make my profile public<br>Handle | No                          |          |
|                                   | Actions                                         |                                                   | Generate new handle         |          |
|                                   | Change password<br>Open VCF file                | Contact                                           |                             |          |
|                                   | Delete account                                  | Email                                             | gpacconly@hotmail.com       |          |
| It                                |                                                 | Include email in my public profile<br>Telephone   | No                          |          |

La fenêtre de réinitialisation du mot de passe se fermera et vous reviendrez à la fenêtre de profil :

Votre mot de passe est défini et vous êtes prêt à partir !

Afin de terminer le processus de demande d'inscription, une fois connecté, veuillez remplir le formulaire disponible.

|    | С | 6 | https://community.ncc.belgium.be |
|----|---|---|----------------------------------|
|    |   |   |                                  |
| Â  |   |   | HUME                             |
| 1. |   |   |                                  |
|    |   |   |                                  |
| 0  |   |   |                                  |
|    |   |   |                                  |
|    |   |   | ANSWER THE AVAILABLE FORMS       |
|    |   |   |                                  |

Après avoir évalué les données fournies, le NCC-BE vous répondra par e-mail, conformément au <u>règlement UE 887/2021</u> et à la procédure d'inscription disponible sur <u>la page NCC du site web du</u> <u>CCB</u>.

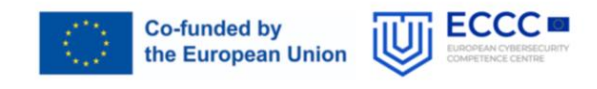

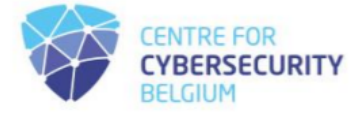

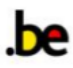